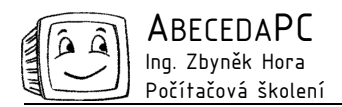

# MS Outlook – elektronická pošta

Vyřizování e-mailů dokáže zabrat velkou část pracovního dne. Čas strávený s e-maily Vám mohou zkrátit některé funkce programu MS Outlook. Při zpracování velkého množství e-mailů pomůže ruční nebo automatické třídění zpráv do jednotlivých složek. Psaní zprávy zkrátí automatické doplňování podpisu k odesílaným zprávám. Použití šablon umožní odesílat zprávy s hlavičkou firmy. Distribuční seznam zrychlí opakované odesílání e-mailů skupině osob. Dobu Vaší dovolené vyřeší **Pomocník mimo kancelář**. S těmito a dalšími možnostmi pro práci s elektronickou poštou v MS Outlook Vás seznámíme v následujících dvou číslech časopisu MISTR.

#### Možnosti zobrazení zpráv

Seznam odeslaných a přijatých zpráv je v MS Outlook standardně zobrazen v tabulce. Ve verzi 2003 jsou e-maily rozděleny do dvou skupin – dnešní a starší. Druh údajů, které se v seznamu u jednotlivých zpráv zobrazují je možné libovolně upravovat a jednotlivé sloupce tabulky přidávat, odstraňovat a přesouvat.

Správné zobrazení e-mailů Vám zrychlí orientaci v doručené i odeslané poště. Všechny možnosti úprav zobrazení tabulky nalezneme v místní nabídce, která se zobrazí po klepnutí pravým tlačítkem myši na záhlaví sloupce. Pomocí položky **Formátovat sloupce** můžeme například nastavit formát, délku a zarovnání položek v jednotlivých sloupcích nebo změnit popisek v záhlaví sloupce. Přes položku **Výběr polí** nastavujeme, které sloupce mají být zobrazeny (předmět, odesílatel, příjemce apod.).

Pořadí sloupců tabulky měníme přetažením záhlaví sloupce pomocí myši, šířku sloupců lze upravit přetažením rozhraní mezi záhlavími sloupců.

|                    | Doručená pošta                  |                                                 |                    |          | Ĩ         |
|--------------------|---------------------------------|-------------------------------------------------|--------------------|----------|-----------|
| Záhlaví sloupců 🔶  | 100                             | Předmět                                         | Přijato 🗸          | Velikost | 17        |
| Zpráva s přílohou  | Datum: Dnes                     |                                                 |                    |          |           |
| Zpráva s nízkou    | 🔄 Tým aplikace Outlook 2003     | Vítá vás aplikace Microsoft Office Outlook 2003 | so 18.6.2005 16:37 | 43 kB    | 8         |
| důležitostí        | 🖃 Datum: Starší                 |                                                 |                    |          |           |
| Nenřečtená zpráva  | 🖉 🕘 E-P INFO                    | Pozvánka - Tech Data FORUM 2005 - 2324.2.2      | st 9.2.2005 2:04   | 109 kB   | $\nabla$  |
|                    | 🕽 🖂 budvar.tv                   | HLEDEJ BUDVÁRKY! Zahraj si o super ceny na Bu   | so 4.9.2004 1:58   | 54 kB    | 8         |
| Zpráva s vysokou 🔨 | 🎽 🖂 🛛 pocitadlo@pocitadlo.co.cz | stav pocitadla Mikulas                          | po 16.8.2004 22:17 | 7 kB     | 8         |
| důležitostí 🎽      | 🎙 📄 🦳 Mailem.cz - ELC           | Výzva k vyplnění testu                          | so 24.7.2004 1:00  | 5 kB     | Ŷ         |
|                    |                                 |                                                 |                    |          |           |
| Změna pořadí       | Doručená pošta                  | +                                               |                    |          | Ĩ         |
| sloupců            | : D g od                        | Předmět                                         | Přijato            | Velikost | $ \nabla$ |
| záhlaví sloupce —  | Tým aplikace Outlook            | ace Microsoft Office Outlook 2003               | so 18.6.2005 16:37 | 43 kB    | Ÿ         |
| přetáhneme myší    | 📄 🖉 E-P INFO                    | 🏁 vánka - Tech Data FORUM 2005 - 2324.2.2       | st 9.2.2005 2:04   | 109 kB   | $\nabla$  |
|                    |                                 |                                                 |                    |          |           |
| Změna šířky        | Doručená pošta                  |                                                 |                    |          | Ĩ         |
| sloupce            | : D 0 od                        | Předmět                                         | Přijato            | Velikost | 8         |
| rozhraní sloupců — | 🔒 Tým aplikace Outlook 2003 🎽   | Vítá vás aplikace Microsoft Office Outlook 2003 | so 18.6.2005 16:37 | 43 kB    | Ŷ         |
| přetáhneme myší    | 📄 🛛 E-P INFO                    | Pozvánka - Tech Data FORUM 2005 - 2324.2.2      | st 9.2.2005 2:04   | 109 kB   | 8         |

## Seskupení zpráv

Jednotlivé e-maily můžeme seskupit podle kteréhokoli pole. Například po seskupení podle pole **Od** se zprávy rozdělí do skupin podle svého odesílatele. Pro nastavení seskupení klepneme myší na záhlaví libovolného sloupce a z místní nabídky vybereme položku **Pole** "**Seskupit podle"**. Poté se nad tabulkou zpráv zobrazí pole pro seskupení, do kterého přetažením umístíme záhlaví sloupce, podle kterého chceme zprávy seskupit (viz obrázek). Je možné přidat i více úrovní seskupení. Seskupení odebereme přetažením příslušného pole zpět do oblasti záhlaví sloupců.

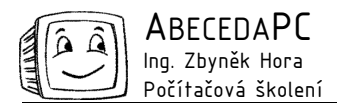

| Postup                 | Doručená pošta                  |                                          |             |                    |          | Ĩ   |
|------------------------|---------------------------------|------------------------------------------|-------------|--------------------|----------|-----|
| při seskupení zpráv    | ! [] [] Od                      | 5. 5. 5. 5. 5. 5. 5. 5. 5. 5. 5. 5. 5. 5 | 1           | Přijato            | Velikost | 7   |
|                        | 📄 Tým aplikace Outlo            | Uspořádat podle                          | look 2003   | so 18.6.2005 16:37 | 43 kB    | 7   |
| Klepneme pravým 🔍      | 📄 () E-P INFO 🛛 👌               | Seřadit vzestupně                        | 2324.2.2    | st 9.2.2005 2:04   | 109 kB   | 8   |
| tlačítkem myši         | pocitadlo@pocit 🚮               | Seřadit <u>s</u> estupně                 |             | po 16.8.2004 22:1  | 77kB     | 7   |
| na záhlaví sloupce     | 🤋 📄 🛛 Mailem cz - ELC 🔤         | Seskupit podle tohoto pole               |             | so 24.7.2004 1:00  | 5 kB     | Ÿ   |
| a vybereme položku     | 📄 Mailem.cz - ELC               | Pole Seskupit podle"                     |             | po 19.7.2004 0:59  | 5 kB     | Ÿ   |
| Pole "Seskupit Podle"  | 📄 Mailem.cz - ELC 💻             |                                          |             | st 14.7.2004 9:49  | 5 kB     | 7   |
|                        |                                 | Odstranit teñto dounes                   |             |                    |          |     |
|                        | Doručená pošta                  |                                          |             |                    |          | ĵ   |
|                        | •                               |                                          |             |                    |          |     |
| Záhlaví sloupce —      | Sem Dis Od                      | terého chcete seskupovat.                |             |                    |          |     |
| přetáhneme myší do     | 🚺 🖸 од 🛛 🦄                      | Předmět                                  |             | Přijato            | Velikost | 7   |
| pole "Seskupit Podle"  | Tým aplikace Outlook 20         | 03 Vítá vás aplikace Microsoft Office Ou | tlook 2003  | so 18.6.2005 16:37 | 43 kB    | 17  |
|                        | -                               |                                          |             |                    |          |     |
|                        | Doručená pošta                  |                                          |             |                    |          | ĩ   |
|                        |                                 |                                          |             |                    |          |     |
|                        | Od A                            |                                          |             |                    |          |     |
|                        | ! D @ Předmět                   |                                          | Přijato     | N N                | /elikost | 8   |
|                        |                                 |                                          |             |                    |          |     |
| Značka pro skrytí 🔶    | 🕒 Od: E-P INFO (1 položka)      |                                          |             |                    |          |     |
| jednotlivých zpráv     | 📄 🔘 Pozvánka - Tech Data F      | ORUM 2005 - 2324.2.2005                  | st 9.2.2005 | 2:04 1             | .09 kB   | 7   |
| od daného odesílatele  |                                 |                                          |             |                    |          |     |
| Značka pro zobrazení 🖊 | 🔲 Od: Mailem.cz - ELC (3 polože | ek)                                      |             |                    |          |     |
| iednotlivých zpráv     | 📃 0d: pocitadlo@pocitadlo.      | co cz (3 položek, 1 pepřečtepo)          |             |                    |          |     |
| od daného odesílatele  | stay pocitadia Mikula           | ac                                       | no 16 8 20  | 04 22.17           | 7 kB     | 107 |
|                        | Stat potitauid Mikula           | 13                                       | po 10.0.20  | 0722.11            | ND       | ٣   |

## Seřazení zpráv

Dalším důležitým parametrem zobrazení seznamu e-mailů je řazení položek. Položky lze seřadit podle libovolného sloupce klepnutím na jeho záhlaví. Dalším klepnutím na záhlaví nastavíme opačné pořadí řazení.

Ve verzi 2003 se standardně po klepnutí myší na záhlaví sloupců jednotlivé položky nejen seřadí, ale zároveň i seskupí. Nechceme-li položky se změnou řazení seskupit, vypneme v menu **Zobrazit** / **Uspořádat** zátržítko u položky **Zobrazit** ve skupinách.

#### Přednastavená zobrazení

Nejpoužívanější způsoby zobrazení seznamu zpráv jsou v Outlooku předdefinovány. Mezi těmito zobrazeními můžeme přepínat pomocí nabídky **Zobrazit** / **Uspořádat podle** (ve verzi XP a nižší **Zobrazit** / **Aktuální zobrazení**). K dispozici je například zobrazení zpráv **Od** (seskupí zprávy podle odesílatele) nebo **Konverzace** (seskupí zprávy se stejným předmětem včetně odpovědí a zpráv předaných dále). Přednastavené typy lze upravovat nebo přidávat vlastní.

#### Příznak pro zpracování

Orientaci v poště mohou usnadnit také příznaky pro zpracování u jednotlivých zpráv. E-mail, na který musíme nějakým způsobem reagovat, ale nemůžeme jej ihned vyřídit, můžeme označit příznakem. U zprávy označené příznakem se poté zobrazuje značka v podobě vlaječky. K dispozici je několik typů příznaků, například **Odpovědět**, **Přečíst** nebo **Zavolat**. Základní příznak můžeme rychle přidat klepnutím do sloupečku Příznak. Pro podrobnější nastavení klepneme na zprávu pravým tlačítkem myši, vybereme **Zpracovat / Nastavit připomenutí** (ve verzi XP a nižší vybereme **Nastavit příznak pro zpracování**), poté můžeme zvolit typ, termín a od verze 2003 i barvu příznaku. Pokud chceme být upozorněni na termín splnění, je nutné vyplnit datum i čas.

| Doručená pošta                                    | Příznaky           |          |                        |
|---------------------------------------------------|--------------------|----------|------------------------|
| t 🖸 🖉 Předmět                                     | Přijato 🗸 🗸        | Velikost | pro zpracovani         |
| Vítá vás aplikace Microsoft Office Outlook 2003   | so 18.6.2005 16:37 | 43 kB    | 🛛 🕎 Zpráva s příznakem |
| 📄 🔘 Pozvánka - Tech Data FORUM 2005 - 2324.2.2005 | st 9.2.2005 2:04   | 109 kB   | Zpráva s příznakem     |
| 📄 🛛 stav pocitadla Mikulas                        | po 16.8.2004 22:17 | 7 kB 🔺   | po termínu splnění     |
| 🔋 🖂 🛛 Výzva k vyplnění testu                      | so 24.7.2004 1:00  | 5 kB     | Zpráva s příznakem     |
| 🖂 Výzva k vyplnění testu                          | po 19.7.2004 0:59  | 5 kB     | ♥ splněno              |
| 🖂 Výzva k vyplnění testu                          | st 14.7.2004 9:49  | 5 kB     | Zpráva bez příznaku    |
|                                                   |                    |          |                        |

so 24 7 2004 1:00

5 kB

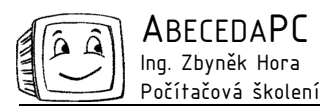

## Třídění zpráv do složek

Pro zvýšení přehlednosti rozsáhlého souboru e-mailů je vhodné třídit zprávy do složek. Do jednotlivých složek můžeme umisťovat například interní e-maily, zprávy od jedné firmy nebo zprávy vztahující se k určitému projektu. Strukturu složek si navrhujeme a vytváříme sami.

Přehled složek můžeme zobrazit a skrýt přes menu Zobrazit / Navigační podokno (ve starších verzích Zobrazit / Seznam složek). V každé složce Outlooku je možné vytvářet libovolně pojmenované podsložky. Pro vytvoření nové složky klepneme pravým tlačítkem na název složky např. Doručená pošta a z místní nabídky vybereme Nová složka a zadáme její název.

Vytvořené složky je možné mazat a přejmenovávat pomocí příkazů v místní nabídce, která se zobrazí po klepnutí na složku pravým tlačítkem myši.

Zprávy můžeme do jednotlivých složek přemisťovat ručně, přetažením zprávy myší na název složky v Navigačním podokně, nebo je třídit automaticky pomocí tzv. pravidel pro zprávy. Pravidla pro zprávy umožňují například automatické roztřízení zpráv do jednotlivých složek podle jejich odesílatele ihned po jejich doručení. Nastavení automatického třídění nalezneme v menu Nástroje / Pravidla a oznámení (ve starších verzích Pravidla pro zprávy)

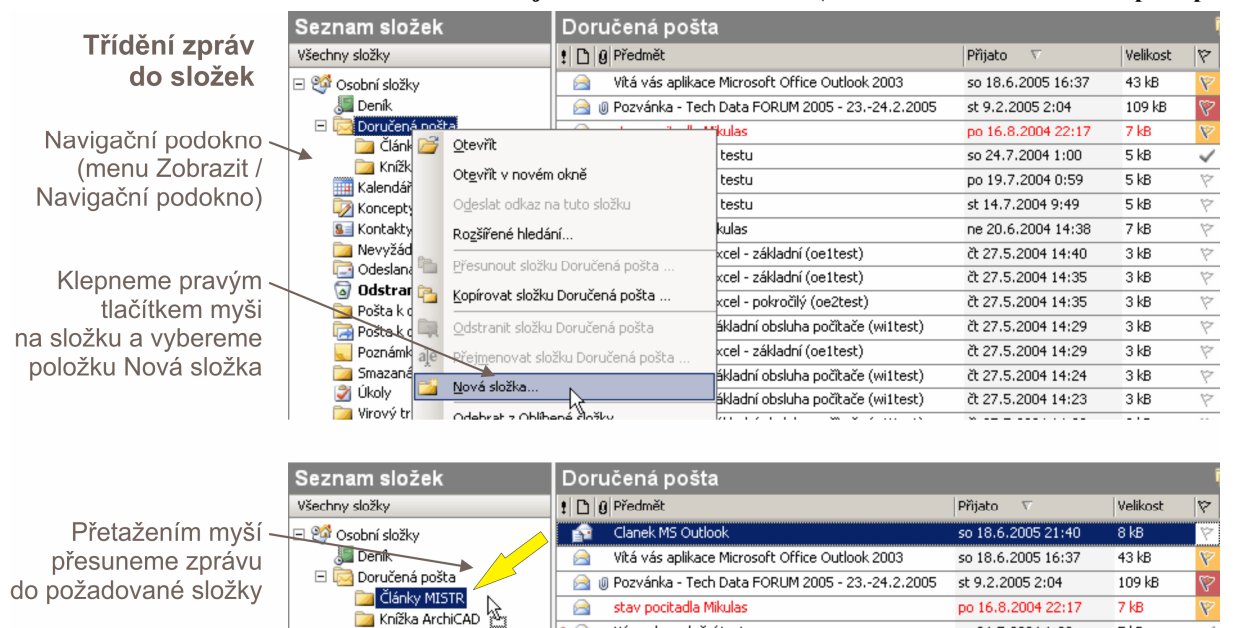

## Automatický podpis

Do každé nové zprávy si můžeme nechat automaticky vkládat podpis včetně kontaktních údajů. Podpisy můžeme vytvářet a upravovat přes dialog Nástroje / Možnosti, záložka Formát pošty, tlačítko Podpisy. Je možné si připravit několik libovolně formátovaných podpisů včetně elektronické vizitky ("vCard"), pomocí které může příjemce uložit veškeré Vaše kontaktní údaje přímo do svého Outlooku. Pokud používáte pro psaní zpráv vestavěný editor Outlooku, můžete do rozepsané zprávy vložit libovolný podpis přes menu Vložit / Podpis, při psaní v MS Word přes tlačítko Možnosti / Podpis e-mailu.

Výzva k vyplnění testu

V dalším čísle se zaměříme na používání a vytvářeních vlastní šablon, na možnosti **Pomocníka mimo kancelář**, na práci s kontakty a s distribučními seznamy.

Autor: Ing. Iva Horová www.AbecedaPC.cz - počítačová školení tel.: 775694359 e-mail: iva.horova@abecedapc.cz

Článek pro Časopis Mistr, www.infomistr.cz